#### Инструкция за трансфер на данни от информационните системи на СИ към централизираната система ИССИ

1. Идентифицирайте се със своя КЕП, чрез кликване върху бутон "е-автентикатор"

| Република България<br>Министерство на правосъдието<br>Информационна система на съдебното изпълнен | ние  | Начало | Услуги 💙 | Контакти | Помощ 🗡 | : |
|---------------------------------------------------------------------------------------------------|------|--------|----------|----------|---------|---|
|                                                                                                   |      |        |          |          |         |   |
|                                                                                                   |      |        |          |          |         |   |
|                                                                                                   |      |        |          |          |         |   |
|                                                                                                   | Вход | _      |          |          |         |   |

2.Изберете, като средство за автентикация първия елемент от списъка, както е показано на изображението

| Система за електронна автентикация<br>"Министерство на електронното управление" |
|---------------------------------------------------------------------------------|
|                                                                                 |
|                                                                                 |
| Избор на средство за автентикация                                               |
| 14 - C                                                                          |
| Квалифициран Ел. Подпис КЕП                                                     |
| Мобилен КЕП Борика                                                              |
| Мобилен КЕП Евротръст                                                           |
| ПИК на НАП                                                                      |
| ПИК на НОИ                                                                      |

3.След успешна автентикация системата ще ви пренасочи към началната страница на лице с профил на СИ

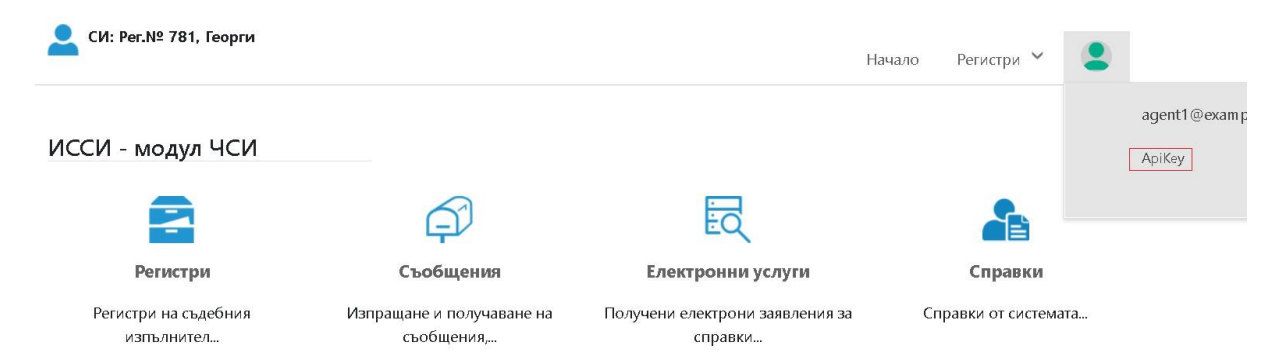

Кликнете върху линка "АріКеу"

От формата съдържаща уникалния за всеки СИ идентификатор, чрез бутон "**Сору**" го копирайте във вашето приложение и използвате за входен параметър на метода при извикване на услугата за трансфер на данни към ИССИ.

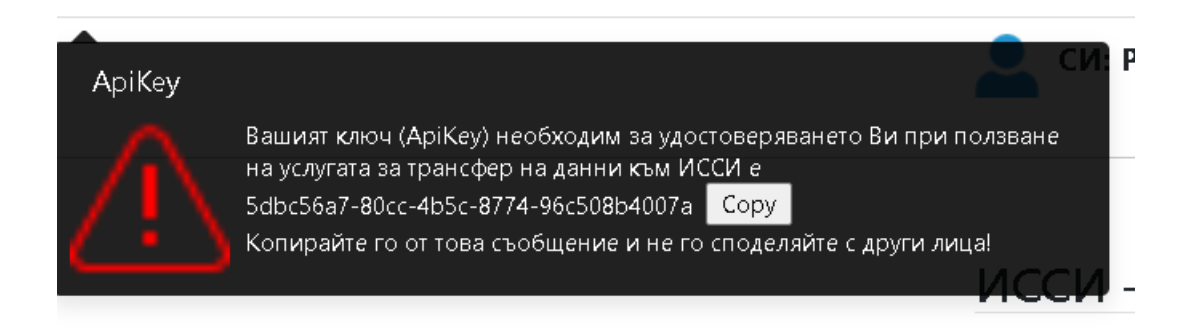

#### 4. Изберете елемент "Регистри"

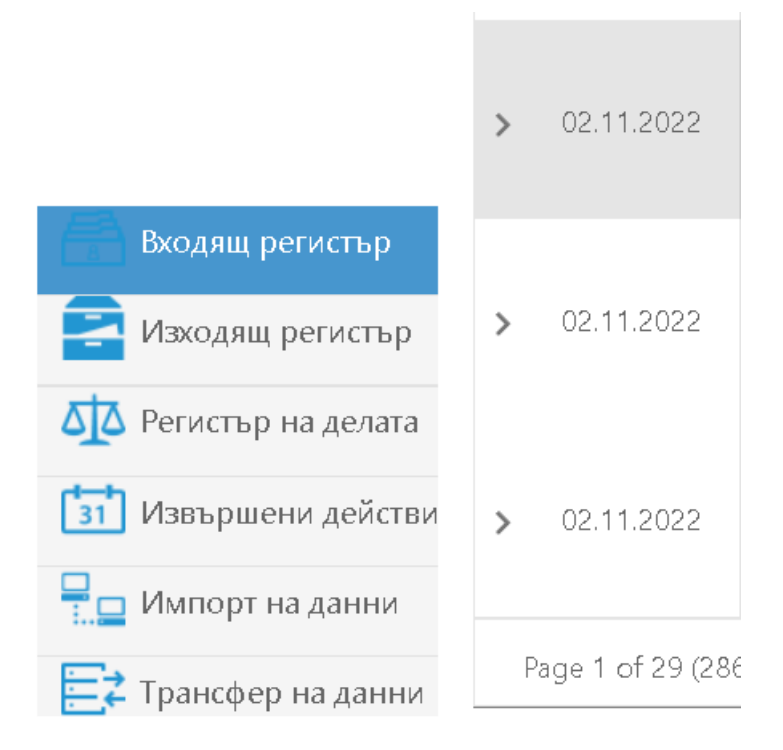

При първоначално влизане в тази страница регистрите на активния СИ няма да съдържат никакви данни.

5. Тестване на процедурата за зареждане на данни, чрез приложението изисква да изберете елемент "**Импорт на данни**"

#### За разработчици

Xsd схеми Xml примери Номенклатури Адрес на услуга за трансфер на данни към централизираната система

#### Трансфер на файлове

Browse...

Click here to browse files

Upload

Резултат

|             | Импорт на данни             |
|-------------|-----------------------------|
| 31          | Извършени действия          |
| <u>st</u> z | Регистър на заведените дела |
| 2           | Изходящ регистър            |
| Ē           | Входящ регистър             |
|             |                             |

4

6.От линковете в горната част на страницата може да изтеглите съответните XSD схеми, примерни XML файлове, номенклатури свързани с последните изменения на Наредба № Н-1 от 17.януари 2022 за информационната система за съдебно изпълнение към 02.09.2022г. Също така за автоматизирано подаване на данни към ИССИ можете да използвате услугата (XML WebService), чиито адрес ще видите при кликване върху линк "Адрес на услуга за трансфер на данни към централизираната система". За параметри на метода за изпращане на данни използвайте вашия АріКеу, празен стринг и XML стринг съдържащ структурирани данни съгласно представените XSD схеми)

Всяка една от схемите съдържа описание на елементите , тяхното предназначение и евентуалните рестрикции.

Преди да тествате услугата можете да проверите възможността за трансфер на подготвените от вас данни, като изберете генерирания XML файл. Можете да използвате и предоставения примерен такъв.

### За разработчици

Xsd схеми Xml примери Номенклатури Адрес на услуга за трансфер на данни към централизираната система.

## Трансфер на файлове

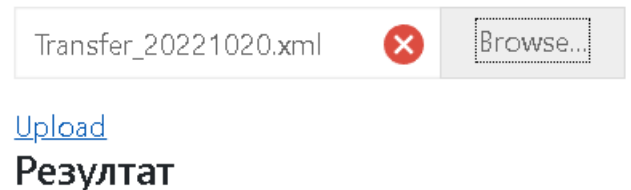

7.Изберете файла, както е показано на изображението и кликнете върху линк "Upload"

### За разработчици

Xsd схеми Xml примери Номенклатури Адрес на услуга за трансфер на данни към централизираната система

# Трансфер на файлове

Click here to browse files Browse...

#### Upload

#### Резултат

Успешно добавени 2 записа във входящ регистър Успешно добавени 2 записа в Изходящия регистър Успешно добавени 2 записа в дневник на извършените действия Успешно добавени 2 записа в регистър на заведените дела

8. Приложението ви информира за резултата от обработените данни. Същите могат да бъдат прегледани, чрез кликване върху бутоните за достъп до съответните регистри, разположени в долната лява част на страницата.

#### ВАЖНО!

Тъй като примерния XML файл съдържа идентификатор за тестови СИ с рег.№ 781 при кликване върху бутон "Upload" при вас системата ще регистрира грешка със следното съобщение:

## Трансфер на файлове

Click here to browse files

Browse...

Upload

Резултат

Текущият ЧСИ е с рег№ 992, а файлът за трансфер е от ЧСИ с рег.№ 781.

За да посочите в тестовия файл регистрационния номер на вашия СИ отворете XML файла с предпочете редактор(например Notepad++) и заменете номер 781 с регистрационния номер на СИ и запазете файла. В този случай би следвало успешно да може да заредите тестовите данни.

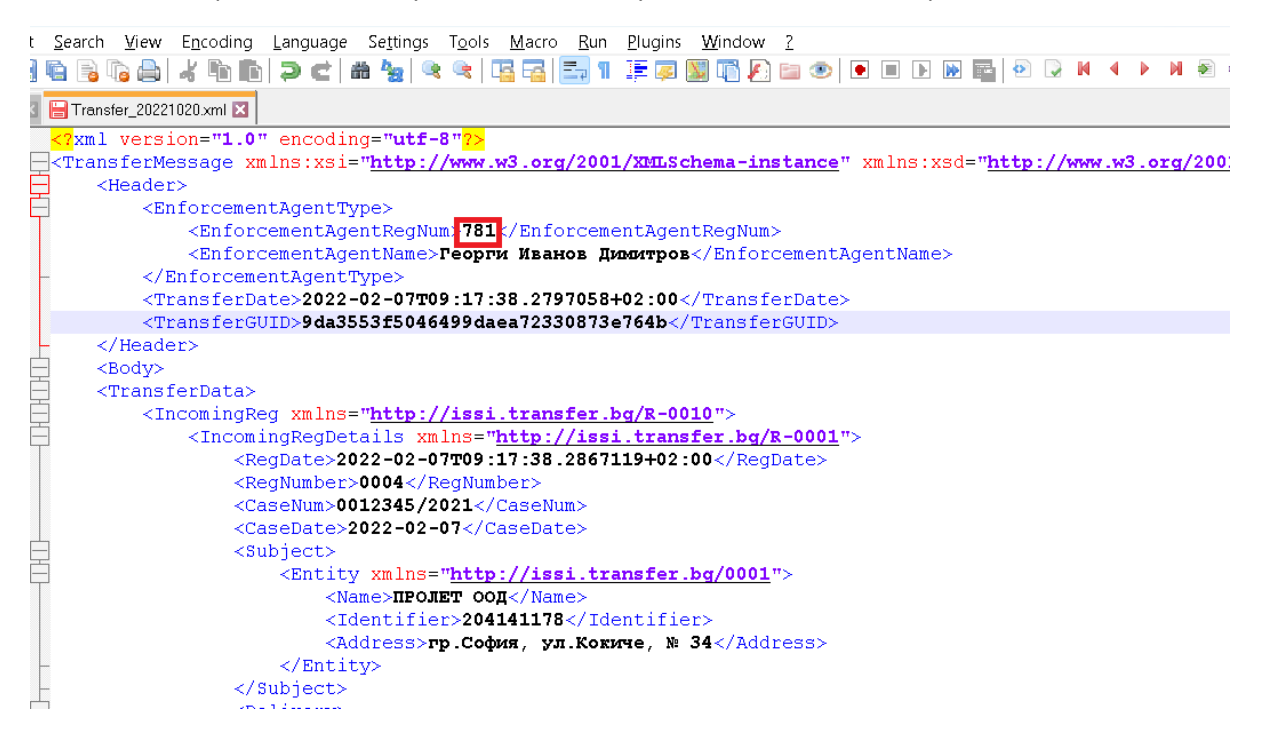

Същият резултат бихте получили, ако изпратите този тестови XML файл, чрез услугата на адрес: <u>https://issi.mjs.bg/issiTransfer/TransferService.svc</u>

Всяко следващо трансфериране на данните добавя данните отново, като предходните данни се прехвърлят в т.н. история на промените на всеки запис от регистрите. Винаги имаме само един актуален запис на регистър и неограничен брой промени настъпили по необходимост.

Визуализацията на историята на промените за всеки запис можете да видите, чрез кликване върху указателя "**стрелка**" в началото на всеки ред от таблиците с данни.

|   |            |         |       |           |                                                      |                                                                         |                                                      | + Добав                                              | и 💉 Реда   | дакция 📋            |     | ахни Q              |
|---|------------|---------|-------|-----------|------------------------------------------------------|-------------------------------------------------------------------------|------------------------------------------------------|------------------------------------------------------|------------|---------------------|-----|---------------------|
|   | Дата 🝸     | Изх.№ Т | Изп.Д | Категори. | Вид доку                                             | Получател 🍸                                                             | Описание 🝸                                           | Бележки                                              | Връчено на | От дата 🖷           | Пре | о Отдата 🍸          |
| > |            | 0045    | 00123 |           | Отговор<br>по<br>наложен<br>запор<br>движими<br>вещи | ПРОЛЕТ<br>ООД,<br>204141178,<br>гр.София,<br>ул.Кокиче,<br>№ 34         | Описание<br>на<br>Изходящия<br>запис                 | Незадълж<br>бележки<br>за<br>изходящи<br>запис       |            | 20.10.2022<br>06:36 | 9   |                     |
| > | 07.02.2022 | 0050    | другс |           |                                                      | Иван<br>Иванов<br>Димитров,<br>8801313458,<br>гр.Пловдив,<br>ул.Пролет, | Описание<br>на<br>изходящия<br>запис за<br>физическо | Незадъля<br>бележки<br>за<br>изходящи<br>запис<br>за |            | 20.10.2022<br>06:36 | 8   | 20.10.2022<br>06:36 |

|                      | Дата       | Ŧ   | Изх.№                               | Ŧ | Изп.Д  | Категори.                                                                                  | Вид доку                                                  | п Получател                                                  | n 🝸 Or                                                    | исание 🝸                 | Бележки                                        | Връчено н  | а 🍸 От дат                                       | a 🝸                 | Про   | о От дата           | Ŧ |
|----------------------|------------|-----|-------------------------------------|---|--------|--------------------------------------------------------------------------------------------|-----------------------------------------------------------|--------------------------------------------------------------|-----------------------------------------------------------|--------------------------|------------------------------------------------|------------|--------------------------------------------------|---------------------|-------|---------------------|---|
| 9                    |            | )22 | 0045                                |   | 00125  | Входящи<br>от<br>трети<br>лица<br>във<br>връзка<br>с<br>вдигане<br>на<br>обезпечи<br>мерки | Отговор<br>по<br>наложен<br>запор<br>движими<br>вещи      | ПРОЛЕТ<br>ООД,<br>20414117<br>гр.София,<br>ул.Кокиче<br>№ 34 | Ог<br>8, на<br>Из<br>, заг                                | исание<br>ходящия<br>пис | Незадълж<br>бележки<br>за<br>изходящи<br>запис | 09.02.2022 | 20.10.2<br>06:36                                 | 20.10.2022<br>06:36 |       | 20.10.20<br>06:36   |   |
| История на промените |            |     |                                     |   |        |                                                                                            |                                                           |                                                              |                                                           |                          |                                                |            |                                                  |                     |       |                     |   |
|                      | Дата 🕇 Е   |     | <b>▼</b> Bx.N <sup>o</sup> <b>▼</b> |   | Изп.Де | л Категор                                                                                  | оия до Вид докумен                                        |                                                              | Получател 🕇                                               |                          | Описан                                         | Описание 🝸 |                                                  | пр                  | ом: ( | От дата 📍           |   |
|                      | 07.02.2022 |     | 0045                                |   | 001234 | Входяц<br>третил<br>във вр<br>15 свдига<br>на<br>обезпе<br>мерки                           | ци от О-<br>ица пс<br>ъзка на<br>не за<br>чителн де<br>ве | гговор<br>)<br>ложен<br>пор<br>ижими<br>•щи                  | ПРОЛЕТ ООД,<br>204141178,<br>гр.София,<br>ул.Кокиче, № 34 |                          | Описание на<br>Изходящия<br>запис              |            | Незадължите,<br>бележки за<br>изходящия<br>запис |                     | 1     | 27.03.2022<br>18:49 |   |

#### WebApi

Разработени са 4 метода, чрез които разработчиците могат да получават информация за вписани факти и обстоятелства в ИССИ по входящ, изходящ номер номер на изпълнително дело и номер от регистъра на извършените действия

• Входна

точка https://issi.mjs.bg/lssiWebApi/api/GetIncomingByRegNumber/{id}/{apiKey} връща данни от входящия регистър, където id=входящ номер от регистъра на СИ, арiKey=ApiKey за СИ

- Входна точка https://issi.mjs.bg/lssiWebApi/api/GetOutgoingByRegNumber/{id}/{apiKey} връща данни от изходящия регистър, където id=изходящ номер от регистъра на СИ, apiKey=ApiKey за СИ
- Входна точка https://issi.mjs.bg/lssiWebApi/api/GetCasesByCaseNum/{id}/{apiKey} връща

данни от регистъра на делата, където id=номер на дело от регистъра на СИ, арiКеу=АрiКеу за СИ

• Входна

точка https://issi.mjs.bg/lssiWebApi/api/GetActionByActionNum/{id}/{apiKey} връ ща данни от регистъра на извършените действия, където id=номер от регистъра на извършените действия на СИ, apiKey=ApiKey за СИ

#### Услуга за трансфера на данни

- Актуализации и коригирани грешки на услугата за трансфер на данни
- Подробен лог при обработките на всеки XML пакет
- Добявяне на механизъм за минимизиране количеството на дублирани данни при запис на история на промените на данните от регистрите
- Детайлен Лог на трансфера на данни можете да прегледате, чрез профила на съответния СИ в модул "Регистри на съдебния изпълнител", елемент "Трансфер на данни"

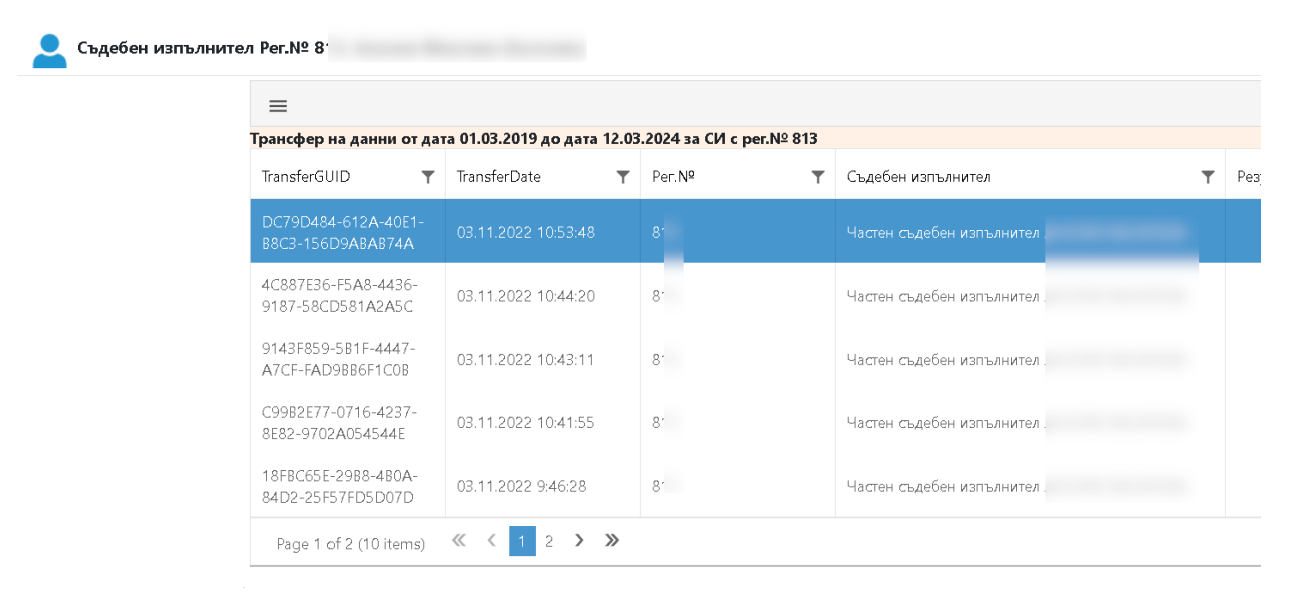

Колона "TransferGUID" съдържа идентификатор от локалната система на СИ, който е уникален за всеки трансфериран пакет данни към ИССИ

Колона "TransferDate" е съответната дата и час на изпратените данни към ИССИ

Колони "Ре㹓 и "Съдебен Изпълнител" говорят достатъчно за съдържанието им

Колона "Резултат" съдържа резултата от обработката на трансферираните данни. Този резултат е аналогичен на резултата изпращан като резултат от услугата за трансфер на данни при всеки изпратен (XML) пакет към нея.

Чрез бутоните разположени в горната дясна част на страницата можете да указвате времеви период за разглеждане резултатите от трансфера, както и възможност да експортирате данните в "xlsx" формат. Имате също така възможност да търсите данни по въведено от вас условие

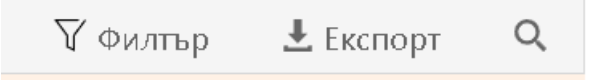

#### Тестовата среда на системата е достъпна на адрес: https://issi.mjs.bg/test

Адресът на тестовата услуга за тестване на трансфера е : <u>https://issi.mjs.bg/issiTransferTest/TransferService.svc</u>

За параметри на метода SendMessage(param1,param2,param3) Въведете :

Param1=ApiKey на съответния СИ Pratam2=празен стринг Param3=Xml-а получен след сериализацият представен, като стринг (Encoding.UTF8) Адресът на услуга за реален трансфера е : <u>https://issi.mjs.bg/issiTransfer/TransferService.svc</u>

08.03.2024